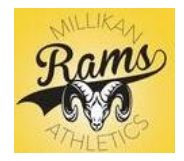

### ATHLETICCLEARANCE.COM

School Year 2020-2021

New to AthleticClearance; Returners go to page 2

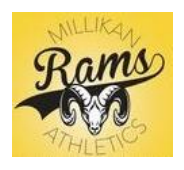

#### 2020-2021 CLEARANCE DEADLINES

FALL SPORTS – OCTOBER 15TH

#### SPRING SPORTS – JANUARY 15<sup>TH</sup>

1. Go to www.AthleticClearance.com - select CA

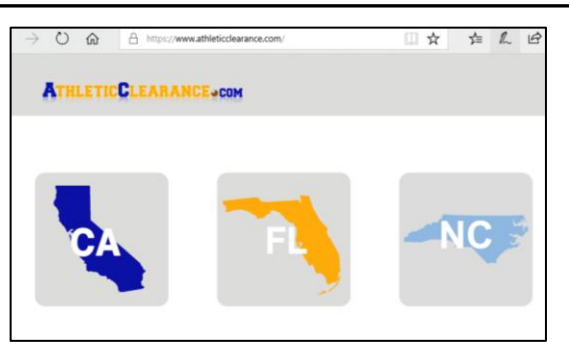

2. Click on the Registration button at the bottom; Using parent/guardian's info and email, create an account

| $\rightarrow$ O i     | https://www.athleti    | cclearance.com/login.php |                                                                                                    |                                  | □ ☆                                 | ∑≞           | h     | ι |
|-----------------------|------------------------|--------------------------|----------------------------------------------------------------------------------------------------|----------------------------------|-------------------------------------|--------------|-------|---|
| ATHLE                 | TICCLEARAN             | СЕесом                   | CLEARAN                                                                                                    | CES INJURIES                     | MY ACCOUN                           | it c         | ONTAC | т |
| Login                 |                        | See How                  | It Works                                                                                                    |                                  |                                     | (69) Maad    | U-la  |   |
| User Name<br>(Email): |                        | Att                      | letic Clearance                                                                                                    | Guide<br>States to Carter States | etball, Boys)<br>Angel 4<br>Marticl | S<br>1 later | A     |   |
| Password:             |                        |                          | Completed                                                                                                    | ning                             | Sweeting Exercises                  |              |       |   |
|                       | Sign In                | Bap<br>Stee              | #2 - Madical History<br>es one had or have pos your any of the hill<br>na jahog, food, insedia, etc.)<br>Jak Alengian (have |                                  |                                     |              |       |   |
|                       | Forgo                  | t Password               | Hecheliter und                                                                                                    | 0%                               |                                     |              |       |   |
|                       | Don't have an account? | Register                 | alma v Ngatras Q ha                                                                                                    | 0*                               |                                     |              |       |   |

|              |              | -                 | land Male       |
|--------------|--------------|-------------------|-----------------|
|              |              |                   |                 |
|              |              |                   |                 |
|              |              |                   | •               |
|              |              |                   | •               |
|              |              |                   | •               |
|              |              |                   |                 |
| Security Que | stion        | ~                 | •               |
|              |              |                   |                 |
| Submit       |              |                   |                 |
|              | Security Que | Security Question | Scuthy Question |

3. Once you've created an account, you'll see the following:

| Атн                        | LETI                             | CCL    | EARAI        | NCEac     | MO              | CLEAR                   | ANCES             | MY ACCOUNT     | CONTAC   | T US SIC | IN OUT    |
|----------------------------|----------------------------------|--------|--------------|-----------|-----------------|-------------------------|-------------------|----------------|----------|----------|-----------|
| Clearance<br>Start Clearan | C <mark>CS</mark><br>nce Here! - |        |              |           | Click<br>C      | on the<br>learanc       | <u>Start</u><br>e | Cle            | earances | Document | s Library |
| Year Sport                 | Student                          | School | Student Info | Physicals | Medical History | Parent/Guardian<br>Info | Signature         | Confirmation ? | Shop     | Status 🕐 | Delete    |

4. Click on the "Start Clearance Here" button, choose correct year, Millikan HS as the school and select the sport your child will play. If you student plays multiple sports, select the first sport in season.

|                                                    | Clea                    | rance For (Los             | Alamitos, 2017-18               | , Basketball, B       | oys)                |  |
|----------------------------------------------------|-------------------------|----------------------------|---------------------------------|-----------------------|---------------------|--|
|                                                    | Step# 1<br>Student Info | Step# 2<br>Medical History | Step# 3<br>Parent/Guardian Info | Step# 4<br>Signatures | Step# 5<br>Donation |  |
|                                                    | Working                 | Incomplete                 | Incomplete                      | Incomplete            | Optional            |  |
| Step #1 - Stu<br>Student already<br>Belect Student | ident Information       |                            |                                 |                       |                     |  |

There are 4 parts of online information and signatures that you need to complete... you will be REQUIRED to UPLOAD the athlete's physical exam form. In the last section, please check off any other sports your athlete MAY play during the school year. Once you complete the online portion, a confirmation page will generate. Instead of submitting your confirmation and physical to the main office, due to COVID restrictions, please forward your athletic clearance confirmation page to the School / Athletic Secretary, Lissa Kukahiko at LKukahiko@LBSchools.net \*Sample of confirmation page and physical form provided on page 3.

## **RETURNERS TO ATHLETICCLEARANCE.COM**

1. Instead of creating a new account log in, use your existing account information from the previous school year.

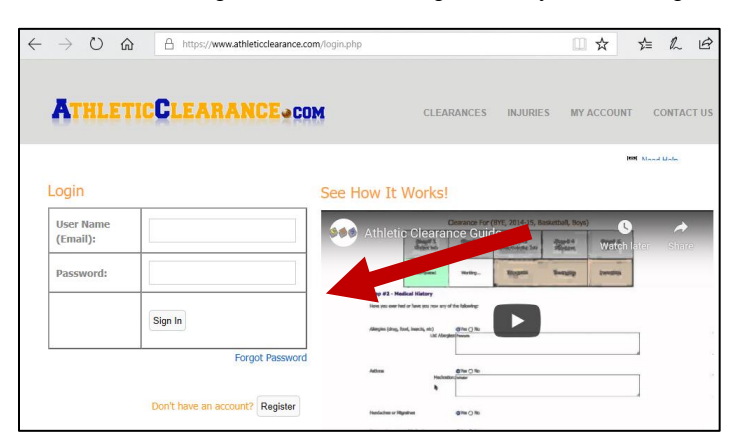

2. After logging in you, click on Start Clearance Here!

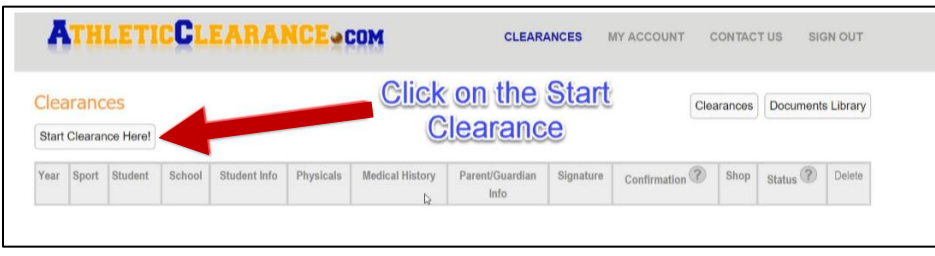

3. At the top of step #1 you will see a pull down option labeled "Select Student"; Select the name you wish to complete the clearance and some of your information will auto-fill from the previous year's clearance. There are 4 parts of online information and signatures that you need to complete... you will be REQUIRED to UPLOAD the athlete's physical exam form. In the last section, please check off any other sports your athlete MAY play during the school year. Once you complete the online portion, a confirmation page will generate. Instead of submitting your confirmation and physical to the main office, due to COVID restrictions, please forward your athleteic clearance confirmation page to the School / Athletic Secretary, Lissa Kukahiko at LKukahiko@LBSchools.net \*Sample of confirmation page and physical form provided on page 3.

## **CONFIRMATION VS. CLEARANCE EMAILS**

You will receive a confirmation email once you have finished the online registration for your athlete. Your athlete is <u>NOT CLEARED</u> until the confirmation page and physical exam has been submitted and reviewed by the athletic secretary.\*If there is any incomplete clearances, you will be notified through email from the Athletics Department.

| From: Athletic Department < <u>noreply@home-campus.com</u> ><br>Date: August 25, 2020 at 10:19:46 AM PDT<br>To:                                                                                                    |
|----------------------------------------------------------------------------------------------------|
| Subject: Millikan Registration Confirmation                                                                                                    |
|                                                                                                    |
| Dear Jane Ram,                                                                                                    |
| This message is to let you know Joe Ram has started the Athletic Clearance process to participate in Soccer, Boys for Millikan.                                                                                                    |
| Please verify that you have uploaded your completed physical and completed all the necessary online forms and correct signatures on the signature sections.<br>The final step in this process requires parent and student signatures in agreement of the consent to participate. Please read, sign and return to the Athletic<br>office along with your completed <u>SIGNED CONFIRMATION PAGE</u> and the original <u>PHYSICAL EXAM FORM</u> that was uploaded online. |
| CLEARANCE EMAIL                                                                                                    |
| From: Athletic Department < <u>noreply@home-campus.com</u> ><br>Date: August 25, 2020 at 11:16:07 AM PDT                                                                                                    |
| To:<br>Subject: Student Clearance                                                                                                    |
|                                                                                                    |
| Dear Inc. Dear                                                                                                    |
| Dear Jane Kam,                                                                                                    |
| Dear Jane Kam,<br>This message is to let you know Joe Ram has been cleared to participate in Soccer, Boys for Millikan.                                                                                                    |
| Dear Jane Kam,<br>This message is to let you know Joe Ram has been cleared to participate in Soccer, Boys for Millikan.<br>Thank You,                                                                                                    |
| Dear Jane Kam,<br>This message is to let you know Joe Ram has been cleared to participate in Soccer, Boys for Millikan.<br>Thank You,<br>Athletic Department                                                                                                    |

# SAMPLE OF CONFIRMATION PAGE AND PHYSICAL FORM

Instead of submitting your confirmation and physical to the main office, due to COVID restrictions, please email / forward your athletic clearance confirmation page to the School / Athletic Secretary, Lissa Kukahiko at LKukahiko@LBSchools.net

| ATHLETICCLEARANCE.COM                                                                                                    | INJURIES                                                                                                    | MY ACCOUNT                                                                                                    | CONTACT US SIGN OUT                                                                                                    |
|----------------------------------------------------------------------------------------------------|----------------------------------------------------------------------------------------------------|----------------------------------------------------------------------------------------------------|----------------------------------------------------------------------------------------------------|
| Millikan<br>Section: CIF-SS<br>Address: 2000 Sowden Ave, Long Beach CA 90015<br>Phone: (SS2):45:741-1418                                                                                                    | NO<br>IMAGE<br>available                                                                                                    |                                                                                                    | Back To Clearances                                                                                                    |
| You have successfully completed the registration for " John                                                                                                    | Ram 'to                                                                                                    | play Soccer, Boy                                                                                                    | s for Millikan!.                                                                                                    |
| Dear Jane Ram,                                                                                                    |                                                                                                    |                                                                                                    |                                                                                                    |
| This message is to let you know John Ram has started the Athletic Clea                                                                                                    | irance process to                                                                                                    | participate in So                                                                                                    | ccer, Boys for Millikan.                                                                                                    |
| Please verify that you have uploaded your completed physical and completed all<br>signature sections. The final step in this proclassrequires parent and student sig<br>sign and return to the Athletic office along with your completed <u>SIGNEO_COMFIG</u><br>uploaded online.                                                                                                    | the necessary o<br>natures in agree<br>MATION PAGE a                                                                                                    | nline forms and c<br>ment of the conse<br>nd the original PE                                                                                                    | orrect signatures on the<br>ent to participate. Please read,<br>I <u>VSICAL EXAM FORM</u> that was                                                                                                    |
| supervised by a representative of the school on any trius. In case this student bit<br>treated and 1 achieved the medical approvery in moder treatment. I consent the<br>or treatment and hospital core which is deemed advisable by, and is to be rend-<br>and surgene. Recence under the provision of the Medical Patients. I consent the<br>treatment a rendered at the office of asia physician or said hospital is underst<br>digenosis, treatment or hospital care being required, built signes to provide any<br>gives specific consent to any and all such diagnosis, treatment or hospital care we<br>be studyened my deem advisable. This authorization shall remain effective un<br>and delivered to the school. | ecomes ill or is it<br>ny x-ray examin<br>red under, the g<br>dical staff of any<br>cod that this aut<br>hority and power<br>hich the aforeme<br>til the end of the | rigured, you are an<br>ation, anesthetic,<br>eneral or special<br>accredited hospit<br>horization is give<br>on the part of th<br>ntioned physiciar<br>school year unle | a notice to be that also be<br>thorized to have the student<br>medical, or surgical diagnosis<br>supervision of any ppecific<br>al, whether such diagnosis or<br>in in advance of any specific<br>e school representative to<br>i the exercise of his/her<br>as sconer revoked in writing |
| Date                                                                                                    |                                                                                                    |                                                                                                    |                                                                                                    |
| Parent Signature                                                                                                    |                                                                                                    |                                                                                                    |                                                                                                    |
| Student Signature                                                                                                    |                                                                                                    |                                                                                                    |                                                                                                    |
| Nurse Signature Physical Expiration:                                                                                                    |                                                                                                    |                                                                                                    |                                                                                                    |
| Athletic Secretary Initials GPA CLEARED                                                                                                    | UNCLEARED                                                                                                    |                                                                                                    |                                                                                                    |
| NOTES1                                                                                                    |                                                                                                    |                                                                                                    |                                                                                                    |
| Thank You                                                                                                    |                                                                                                    |                                                                                                    |                                                                                                    |
| INSIN TOU,                                                                                                    |                                                                                                    |                                                                                                    |                                                                                                    |
| Millikan High School                                                                                                    |                                                                                                    |                                                                                                    |                                                                                                    |
| Athletic Department                                                                                                    |                                                                                                    |                                                                                                    |                                                                                                    |

| his form must be completed (all an              | eas), signed by a physicia    | in, stamped with ag | ency/office stamp and      |
|-------------------------------------------------|-------------------------------|---------------------|----------------------------|
| eturned to the School Nurse before              | athietic/spirit group cie     | arance can be issue | u.                         |
| LAST NAME:                                      | FIRST NAME:                   |                     | Date of Birth:             |
| Sports:                                         | GRADE:                        |                     |                            |
| ALLERGIES:                                      | MEDICATIC                     | NS:                 |                            |
| CIRCLE ANY OF THE FOLLOWING THAT AP             | PLY: DIABETES SE              | ZURES ASTHN         | A HEART CONDITION          |
| DATE OF PHYSICAL EXAMINATION:                   | Height                        | Weight:             | Pulse: BP:                 |
| ATE OF PHISICAL EXAMINATION.                    |                               |                     |                            |
| learing: 🔲 Passed Right/Left <25 dB's a         | If frequencies Vision: R      | 20/ L 20/ Bo        | th 20/ Corrected?: Y N     |
| L Failed L                                      | ] Not Done                    |                     |                            |
| MEDICAL                                         | NORMAL                        | ABNORMAL            | FINDINGS                   |
| General Appearance                              |                               |                     |                            |
| Eyes/ears/nose/throat                           |                               |                     |                            |
| Hearing                                         |                               |                     |                            |
| Lymph nodes                                     |                               |                     |                            |
| Heart                                           |                               |                     |                            |
| Murmurs                                         |                               |                     |                            |
| Pulses                                          |                               |                     |                            |
| lungs                                           |                               |                     |                            |
| Abdomen                                         |                               |                     |                            |
| Ganitourinary Imalas onlois                     |                               |                     |                            |
| Chine Chine Compt                               |                               |                     |                            |
| AUSCINOSKELETAL                                 | NORMAL                        | ABNORMAL            | FINDINGS                   |
| Nork                                            | Holomite                      | ronomin             |                            |
| Back (includios scoliosis screen)               |                               |                     |                            |
| Theodore farm                                   |                               |                     |                            |
| shoulder/arm                                    |                               |                     |                            |
| Elbow/torearm                                   |                               |                     |                            |
| whist/hand/ingers                               |                               |                     |                            |
| Hip/thigh                                       |                               |                     |                            |
| knee                                            |                               |                     |                            |
| Legzankie                                       |                               |                     |                            |
| Foot/toes                                       | the opplite streets execution |                     |                            |
| making a trind party present is recommended for | ere germournary examination.  |                     |                            |
| Assessment:                                     |                               |                     |                            |
|                                                 |                               |                     |                            |
| Cleared for all sports without restric          | tions.                        |                     |                            |
| Not cleared - Reason                            | 2,9920                        |                     |                            |
| Deferred - Requires further evaluati            | on – Reason:                  |                     |                            |
|                                                 |                               |                     | Associal Office stamp here |
|                                                 |                               | L                   | - Contract of the second   |
|                                                 |                               |                     |                            |
| Name of physician (print)                       | Address                       |                     | Telephone:                 |
| name or physician (print)                       | Address                       |                     |                            |
|                                                 |                               |                     |                            |